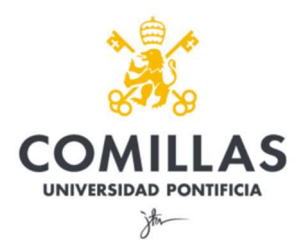

# GUÍA EXPLICATIVA PARA ALUMNOS VOTACIONES A DELEGADO/SUBDELEGADO DE CURSO/GRUPO

### 1º ACCEDA a Moodle.

La URL de acceso a Moodle para localizar la encuesta de la votación de representantes de curso de la <u>Facultad de Ciencias Económicas y Empresariales</u> es la siguiente:

https://sifo.comillas.edu/course/view.php?id=41748

Una vez dentro, cada elector verá: la titulación, las directrices básicas que deberá leer previamente para proceder a la votación, su curso y grupo correspondiente y la ENCUESTA:

## TITULACIÓN

### DIRECTRICES BÁSICAS PARA LA VOTACIÓN

Debe seleccionar cómo máximo dos nombres del listado de alumnos de su grupo. Puede consultar el listado en el documento pdf que aparece más abajo.

Resultarán elegidos Delegado y Subdelegado de grupo los alumnos que hayan obtenido mayor número de sufragios.

La votación es anónima.

### CURSO Y GRUPO

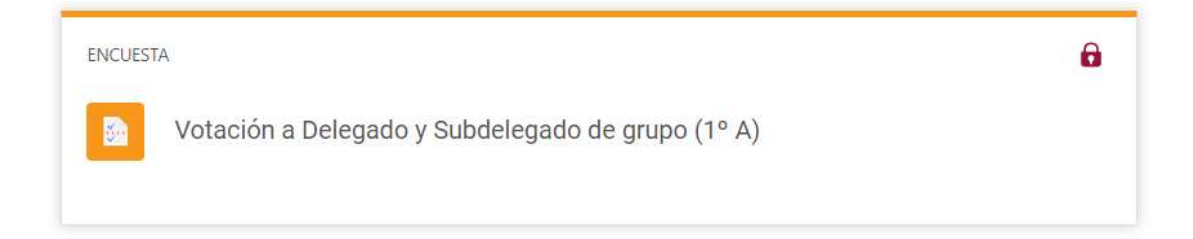

2º Acceda a la encuesta y pulse el botón "Responda a las preguntas" para RELLENARLA:

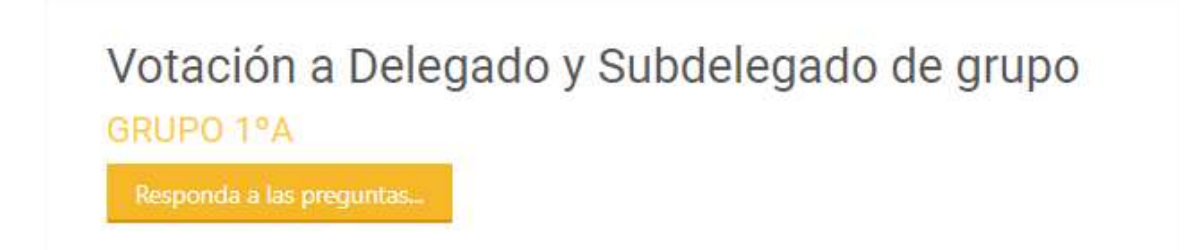

3º Seleccione los candidatos elegidos para Delegado/Subdelegado de su grupo y ENVÍE SUS RESPUESTAS:

| Votación a Delegado y Subdelegado de grupo |                                                                        |
|--------------------------------------------|------------------------------------------------------------------------|
| *                                          | Seleccione del listado de alumnos de su grupo como máximo dos nombres: |
| 1                                          | Alumno 1                                                               |
|                                            | Alumno 2                                                               |
|                                            | 🗆 Alumno 3                                                             |
|                                            | En blanco                                                              |
| Enviar encuesta                            |                                                                        |

4º Una vez completada la encuesta se da por finalizada la votación y se mostrará el siguiente mensaje de CONFIRMACIÓN:

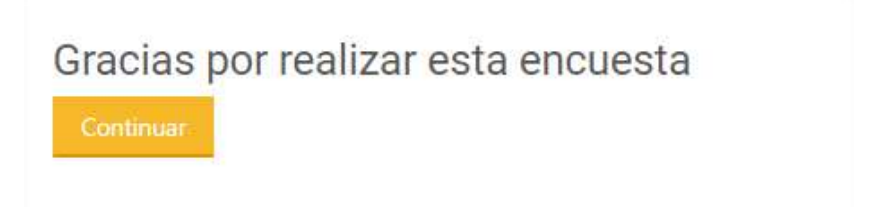